## **Ride-Out Team Check-in Process**

<u>Step 1:</u> The Emergency Operations Center (EOC) will provide a link for you to distribute to all the members of your Ride-Out Teams. Members will simply click on the link and complete the form.

<u>Step 2:</u> Once the email has been distributed, all Ride-Out Team Leads, Deputy Leads and members will check-in by filling out the form.

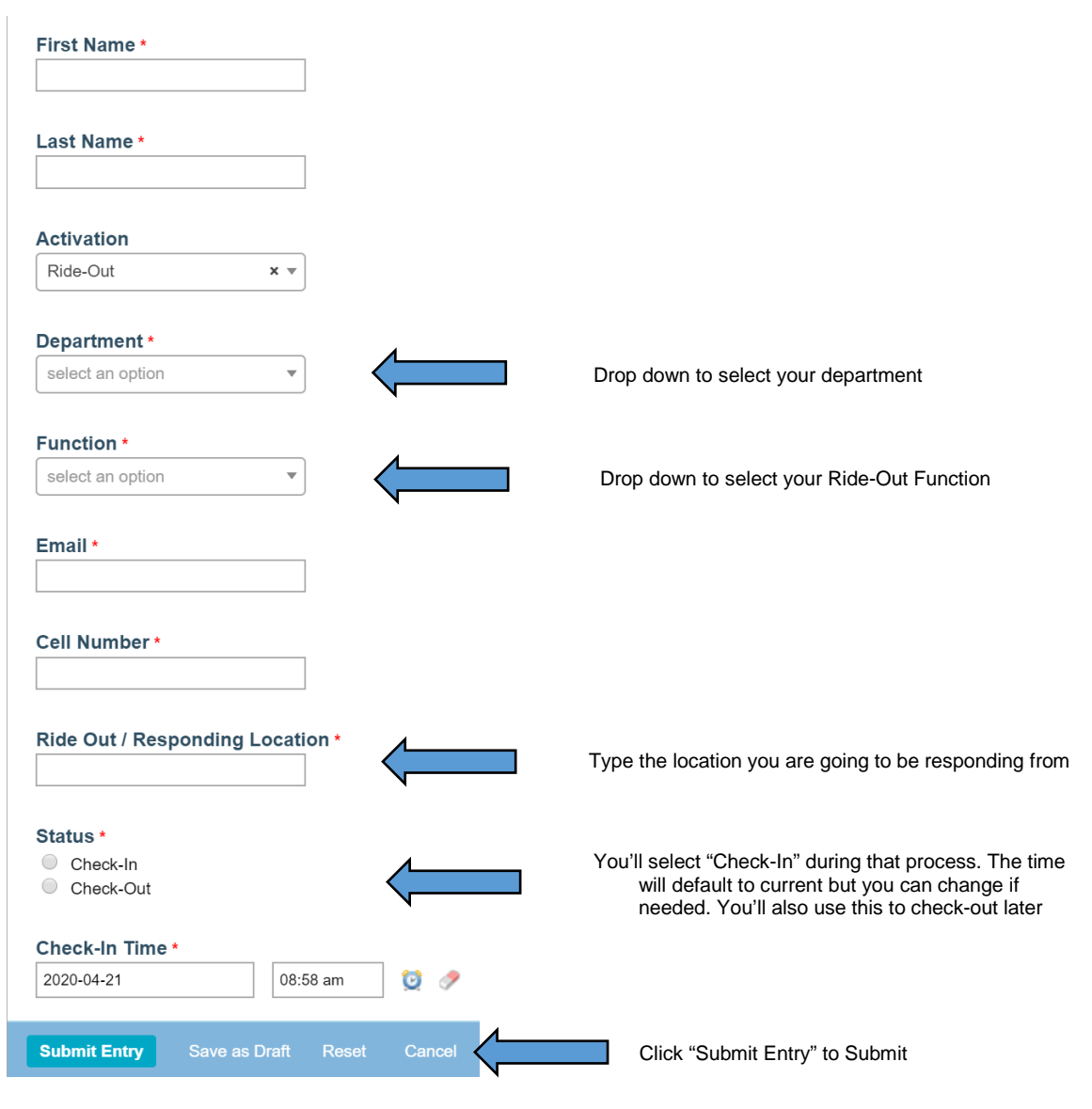

## Step 3: All Responses can be viewed on the Dashboard on the Ride-Out Team Check-Ins box.

|                    |                                                   | Filter Form Entries                                                                                                |                                                                                                    |
|--------------------|---------------------------------------------------|----------------------------------------------------------------------------------------------------|----------------------------------------------------------------------------------------------------|
| Last Name          | Department                                        | Function                                                                                                    |                                                                                                    |
| nagement (2 items) |                                                   |                                                                                                    |                                                                                                    |
| Walker             | Office of Emergency Mana                          | Supervisor                                                                                                    |                                                                                                    |
| Hall               | Office of Emergency Mana                          | Deputy Team Lead                                                                                                   |                                                                                                    |
|                    | Last Name<br>nagement (2 items)<br>Walker<br>Hall | Last Name Department   nagement (2 items) Valker   Walker Office of Emergency Mana   Hall Office of Emergency Mana | Last Name   Department   Function     nagement (2 items)   Function     Walker   Office of Emergency Mana   Supervisor     Hall   Office of Emergency Mana   Deputy Team Lead |